## SEEING WHO HAS A CHEMICAL

## Search the chemical you are interested in (either name or CAS# will work)

| 💐 CISPro                                                                                                    | ChemSW<br>Material Management System |          |                                                                                                    |                                                                                                    | Logged in as: Test [Upenn Main                                                             | Campus .]   <u>Loqout</u> |
|----------------------------------------------------------------------------------------------------|--------------------------------------|----------|----------------------------------------------------------------------------------------------------|----------------------------------------------------------------------------------------------------|--------------------------------------------------------------------------------------------|---------------------------|
| Home                                                                                                    |                                      |          |                                                                                                    |                                                                                                    |                                                                                            |                           |
| Material Search<br>Name Begins:<br>and CAS # Begins:<br>and Formula Begins:<br>Container Search<br>Barcode: | hydrochloric acid                    | Search   | Materials<br>Create <u>New</u><br>Search<br>Available MSDS<br><u>Scope - Local</u><br>Manage Inventory<br>Search by Barcode<br>Transfer/Dispose<br>Container Groups<br>Receive Material<br>Move Requests<br><u>Reconciliations</u><br>This menu is also available | View Inventory<br>My Inventory<br>By Location<br>Expired<br>Missing<br>Below Minimum<br>Above Maximum<br>Reports<br>Tools<br>Keyboard/Scanner<br>Handheld<br>ChemCat<br>Preferences<br>Configure Vendors<br>e by clicking the icon i | Help<br>User's <u>Manual</u><br><u>About</u><br>I<br>in the top-left corner of every page. |                           |
| Expired Containers                                                                                          | Minimum Reorder Ma                   | aterials | Maximum I                                                                                                    | Level Materials                                                                                                    |                                                                                            |                           |
| Expiration: today 🔻                                                                                         | Refresh                              |          |                                                                                                    |                                                                                                    |                                                                                            |                           |
| Full-page worklist                                                                                          |                                      |          |                                                                                                    |                                                                                                    |                                                                                            |                           |

#### Hints

- Enter a chemical search by name, CAS, or formula. You can combine terms if needed. 2
- · Enter a container barcode to find information on that container.
- · Click the View Inventory by Location link to navigate inventory by a location tree.
- Click a tab to see expired, re-order, or maximum inventory lists.

Use of this website implies your agreement with the <u>Terms of Use.</u>

CISPro® and ChemSW® are U.S. Registered Trademarks of ChemSW, Inc.

# After you've selected the search result you are interested in, select "Containers"

| CISPro Material                                  | Receive 🚽   Tools ,                                                                                                    | F   Help   Home | Logout                                            |                        |                |                           | MSDS   Logout as Test |  |  |  |  |
|--------------------------------------------------|----------------------------------------------------------------------------------------------------|-----------------|---------------------------------------------------|------------------------|----------------|---------------------------|-----------------------|--|--|--|--|
|                                                  | Search For Materia                                                                                                    | le.             |                                                   |                        |                |                           |                       |  |  |  |  |
|                                                  | Name                                                                                                    | Beg             | gins 🔹 hydrochloric ac                            | id                     | × Search       | Clear Advanced-           |                       |  |  |  |  |
|                                                  | Materials With (                                                                                                    | Containers      |                                                   |                        |                |                           |                       |  |  |  |  |
| Viewina ►                                        | Hvdrochlo                                                                                                    | ric acid        |                                                   |                        |                |                           |                       |  |  |  |  |
| Search Results:                                  | Identity                                                                                                    | Hazards         | Physical                                          | Structure              | Docs           | Properties                | Containers            |  |  |  |  |
| Buffer solution pH 1.0 (20 C)                    | Identity                                                                                                    | mazarus         | Physical                                          | Structure              | 0005           | Properties                | containers            |  |  |  |  |
| Hydrochloric acid                                | Material ID #: 43                                                                                                    |                 |                                                   |                        |                |                           |                       |  |  |  |  |
| Hydrochloric acid - potassium                    | Stock No: M43                                                                                                    |                 |                                                   |                        |                |                           |                       |  |  |  |  |
| chloride buffer solution                         | Synonyms: HCl                                                                                                    |                 |                                                   |                        |                |                           |                       |  |  |  |  |
| solution                                         | Hydrochloric Acid ACS<br>Hydrocen chloride                                                                                                    |                 |                                                   |                        |                |                           |                       |  |  |  |  |
| Hydrochloric acid in ethanol                     |                                                                                                    | mo              | ore                                               |                        |                |                           |                       |  |  |  |  |
| Hydrochloric acid, 1N solution                   | L                                                                                                    |                 |                                                   |                        |                |                           |                       |  |  |  |  |
| In diethylether, 100mL<br>Hydrochloric acid, 37% | Pr                                                                                                    | imary CAS#: 76  | 547-01-0                                          | Components (0)         |                | Class: Imported from      | ChemCat v             |  |  |  |  |
| HYDROCHLORIC ACID, 4N                            | _                                                                                                    |                 |                                                   |                        |                |                           |                       |  |  |  |  |
| SO 100ML                                         | Reg                                                                                                    | ulatory Lists:  |                                                   |                        |                |                           |                       |  |  |  |  |
| in 1.4-Dioxane, 2.5 L. H.C.                      |                                                                                                    |                 | U Refresh                                         |                        |                |                           |                       |  |  |  |  |
| in 1,4 bloxalle, 210 E, 11 Cl                    | Expira                                                                                                    | tion Interval:  | months  (0/blank indicates no default expiration) |                        |                |                           |                       |  |  |  |  |
|                                                  | Open Expirat                                                                                                    | tion Interval:  |                                                   |                        |                |                           |                       |  |  |  |  |
|                                                  | open expire                                                                                                    |                 | Uays 🔻 (0/blank indicates no open expiration)     |                        |                |                           |                       |  |  |  |  |
|                                                  |                                                                                                    | Scope: Lo       | cal                                               |                        | c              | learance Code:<br>details |                       |  |  |  |  |
|                                                  | Resources:                                                                                                    |                 |                                                   |                        |                |                           |                       |  |  |  |  |
|                                                  |                                                                                                    |                 |                                                   |                        |                |                           |                       |  |  |  |  |
|                                                  | Also: History   Expo                                                                                                    | <u>ort</u>      |                                                   |                        |                |                           |                       |  |  |  |  |
|                                                  |                                                                                                    |                 |                                                   |                        |                |                           |                       |  |  |  |  |
|                                                  |                                                                                                    |                 |                                                   |                        |                |                           |                       |  |  |  |  |
|                                                  | Hints                                                                                                    |                 |                                                   |                        |                |                           |                       |  |  |  |  |
|                                                  | <ul> <li>Click any tab to see more information for the selected material.</li> <li>Click Advanced to expand your search capabilities:<br/>Add Row allows combining different search terms.<br/>Save and Restore let you save a search for later re-use.</li> </ul> |                 |                                                   |                        |                |                           |                       |  |  |  |  |
|                                                  |                                                                                                    |                 |                                                   |                        |                |                           |                       |  |  |  |  |
|                                                  |                                                                                                    |                 |                                                   |                        |                |                           |                       |  |  |  |  |
|                                                  |                                                                                                    |                 |                                                   |                        |                |                           |                       |  |  |  |  |
|                                                  |                                                                                                    |                 | Use of this website                               | implies vour agreement | t with the Ter | ms of Use.                |                       |  |  |  |  |
|                                                  |                                                                                                    |                 |                                                   |                        |                |                           |                       |  |  |  |  |

CISPro® and ChemSW® are U.S. Registered Trademarks of ChemSW, Inc.

### In the "Container" tab, go to "Filter" and select "Owner."

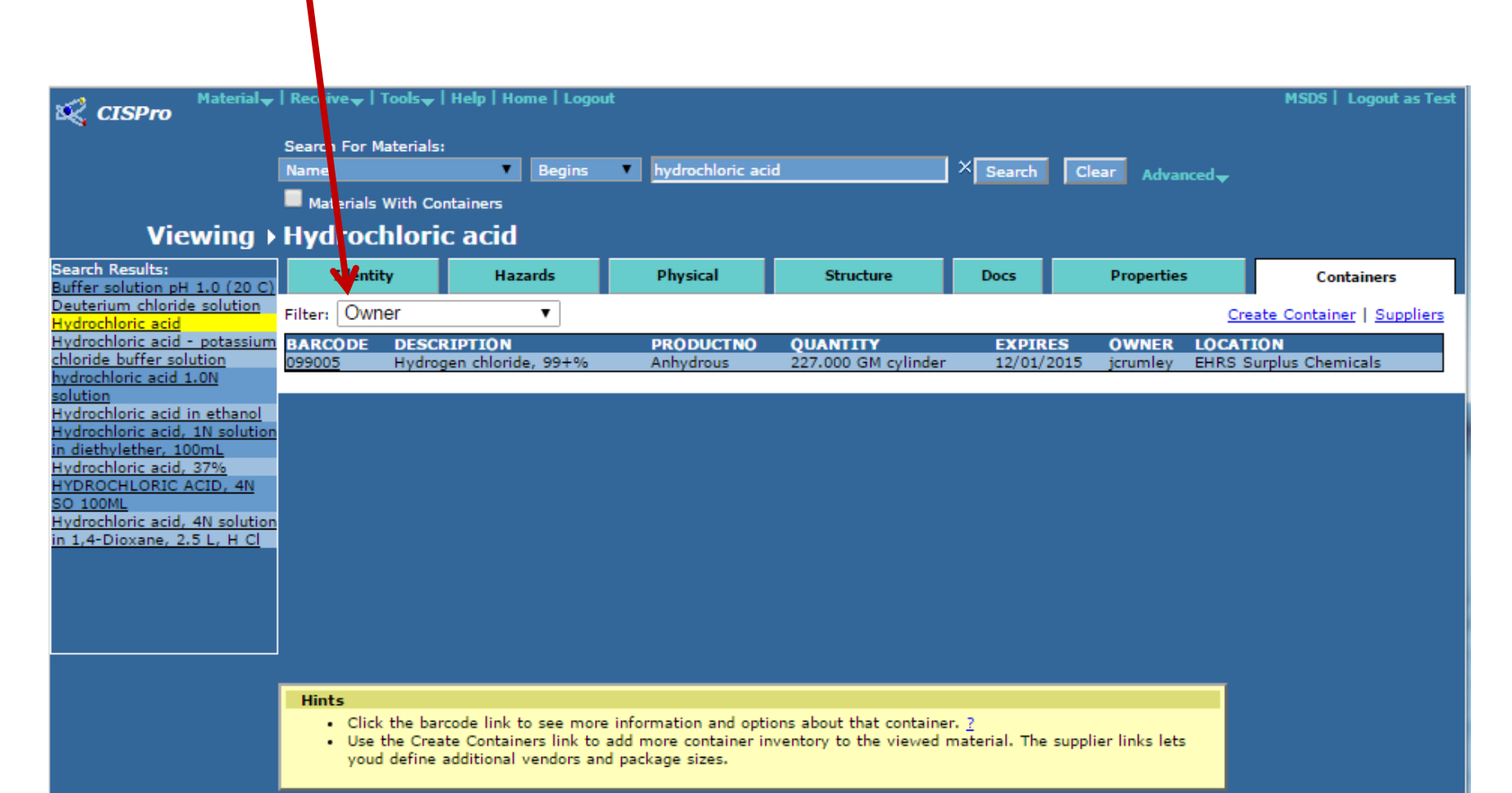

Use of this website implies your agreement with the Terms of Use.

CISPro® and ChemSW® are U.S. Registered Trademarks of ChemSW, Inc.

Once "Owner" is selected, a drop-down menu will appear with a list of all of the PI's that have the chemical of interest in their inventory.

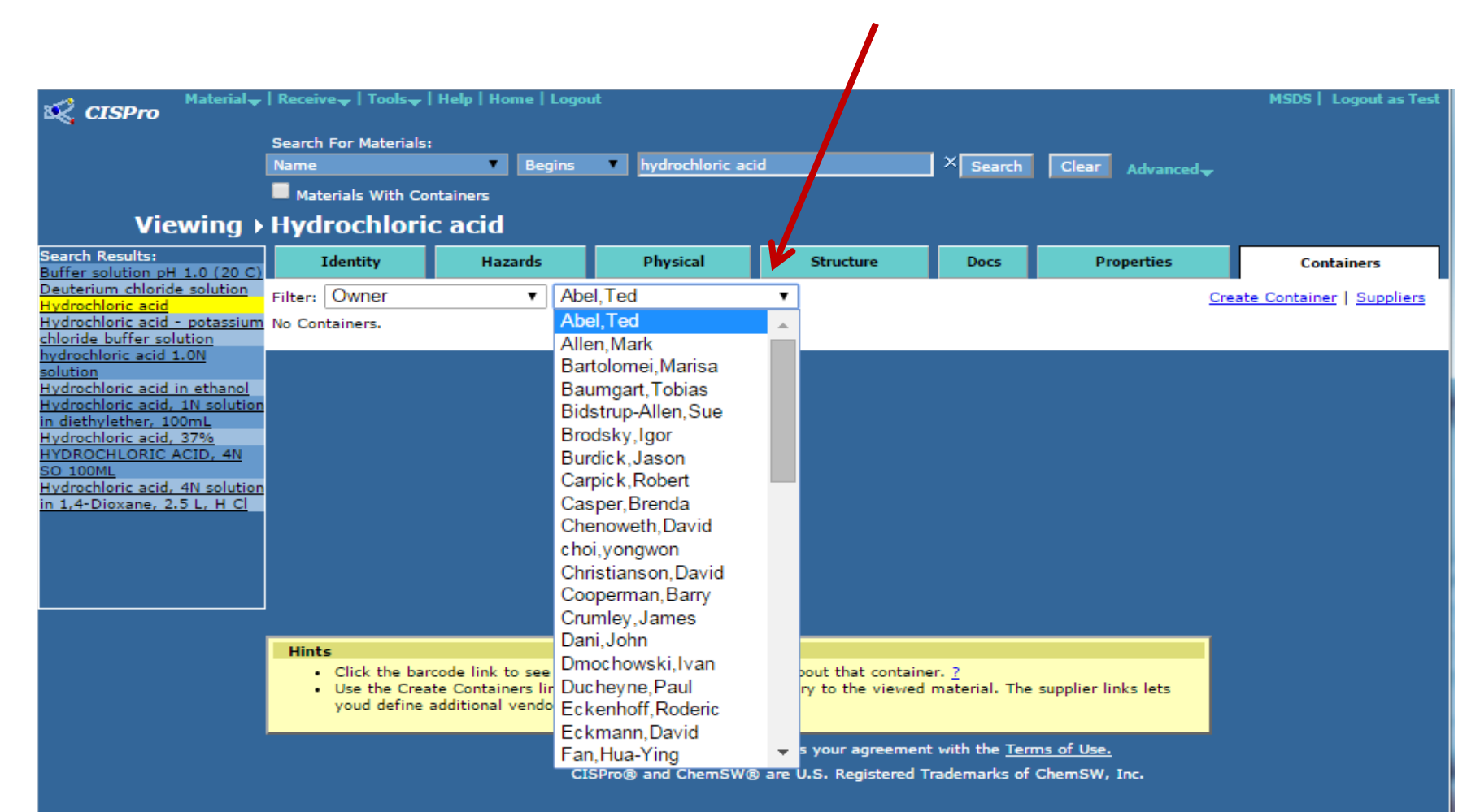